## **MYALLIANZ USER GUIDE**

Steps to make premium payment on MyAllianz via debit/credit card for recurring auto pay (direct debit authorisation) and online banking

Langkah-langkah untuk membuat bayaran premium di MyAllianz melalui kad debit/kredit untuk bayaran automatik berulang (arahan debit terus) dan perbankan atas talian

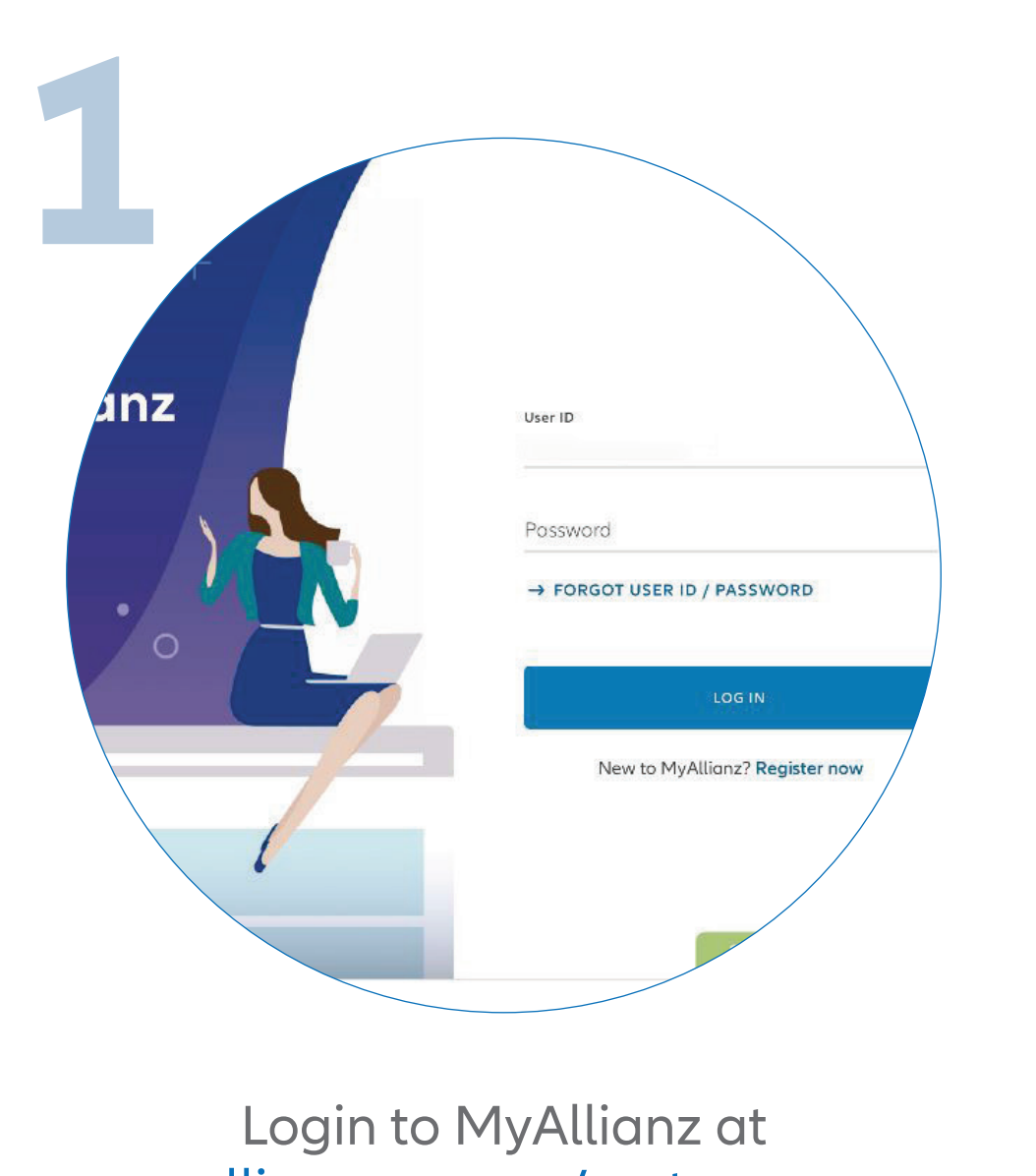

ard Policies Welcome to MyAllianz Your active policies

 $\leftarrow \rightarrow$ 

...

← →

Allianz (II

Click on "POLICIES" on the top left of the homepage.

## allianz.com.my/customer

Log masuk ke MyAllianz di allianz.com.my/customer

Klik "POLICIES" di bahagian atas kiri laman utama.

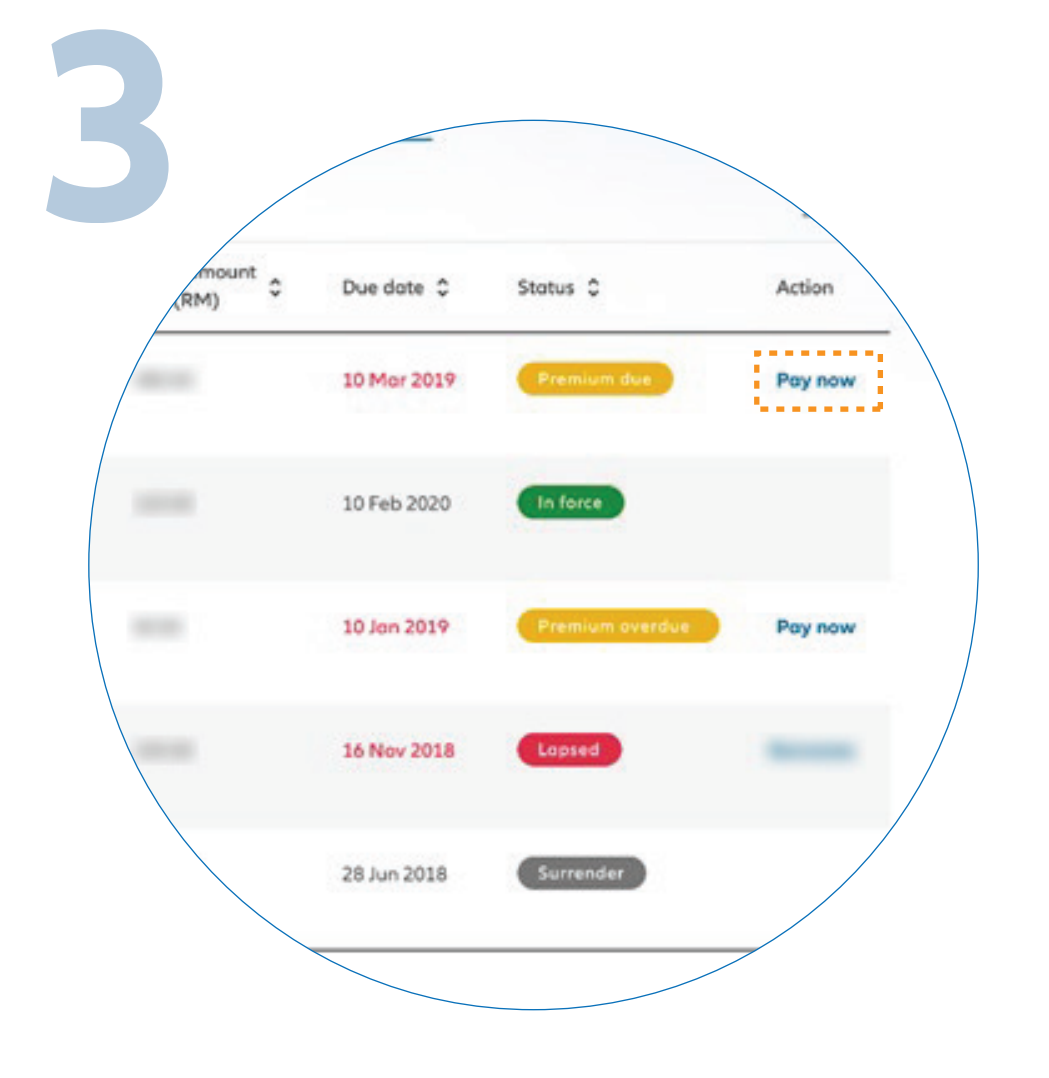

Click on "**PAY NOW**" on the policy you want to pay for.

Klik "PAY NOW" pada polisi yang anda ingin bayar.

| 4                                                                               |                                                                            |
|---------------------------------------------------------------------------------|----------------------------------------------------------------------------|
| up <b>recurring autopay</b> based on yo<br>dit / Debit Card. To pay your premiu | N to pay<br>our policy's payment mode it<br>ims manually, select Online Ba |
| Credit / Debit Card                                                             | Online Banking                                                             |
| Policy no. Payment mode                                                         | Insured name                                                               |
| Total amount due (RM) 访                                                         | 960.00                                                                     |
| ogyment required                                                                | d (RM) (j)                                                                 |

Select to pay via debit/credit card for recurring auto pay or online banking.

Pilih untuk membayar melalui kad debit/kredit untuk bayaran automatik berulang atau perbankan atas talian.

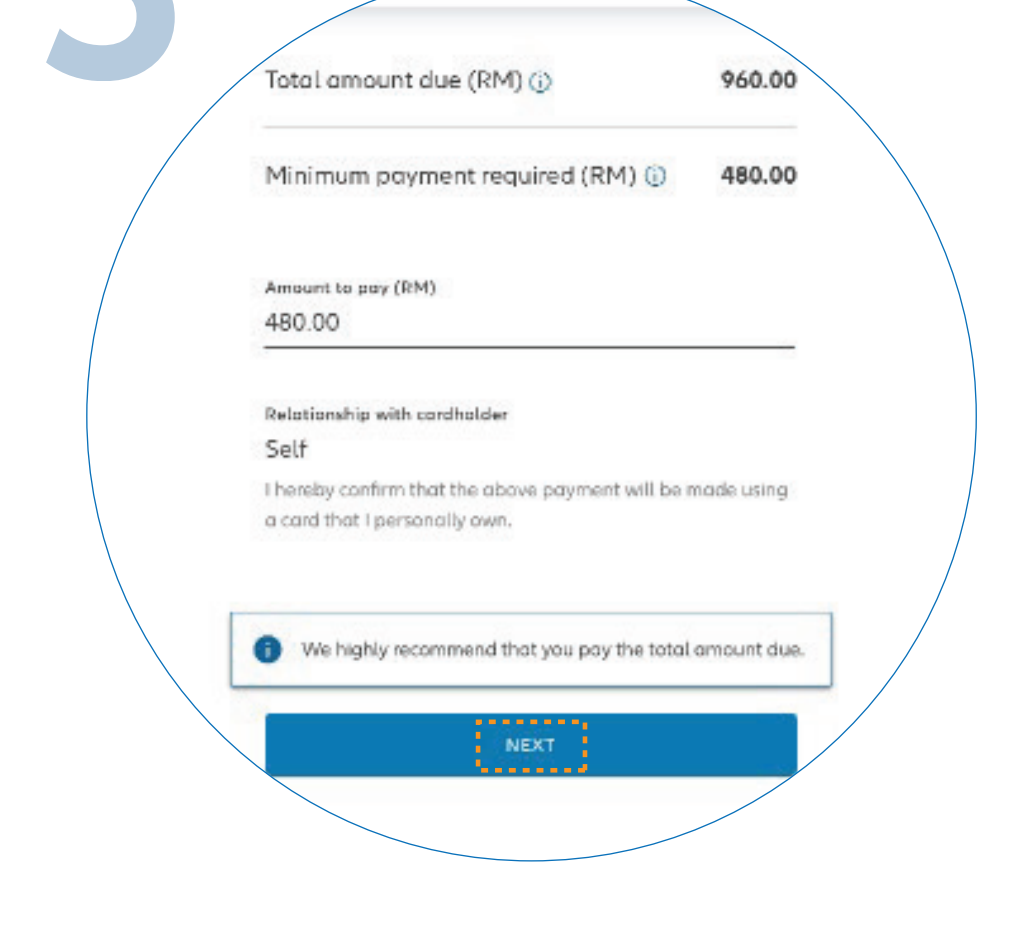

Enter your payment details and click "NEXT" to proceed.

Masukkan butiran pembayaran dan klik "NEXT" untuk langkah seterusnya.

Credit / debit card debit authorisations terms & conditions You'll need to read through and accept the terms & conditions in order to pra

expenses arising from the successful and/or unsuccessful processing of the debit due to exceeding credit limit, malfunction of the system, electricity failure and/or other factors beyond the control of ALIM.

- 7. I hereby agree to indemnify and keep ALIM indemnified against any action, claims, losses, damages, costs and/or expenses which ALIM may suffer or incur as a result of this direct debit request.
- 8. This authorization shall remain in force until ALIM's receipt of my written notification to cancel this authorization. ALIM is entitled to cease debiting from the credit/debit card upon notification of my death, bankruptcy or termination of the policy issued under this Application

ACCEPT

For payment with debit/credit card, please read the terms and conditions and then click "ACCEPT".

Untuk pembayaran menggunakan kad debit/kredit, sila baca terma dan syarat dan klik "ACCEPT".

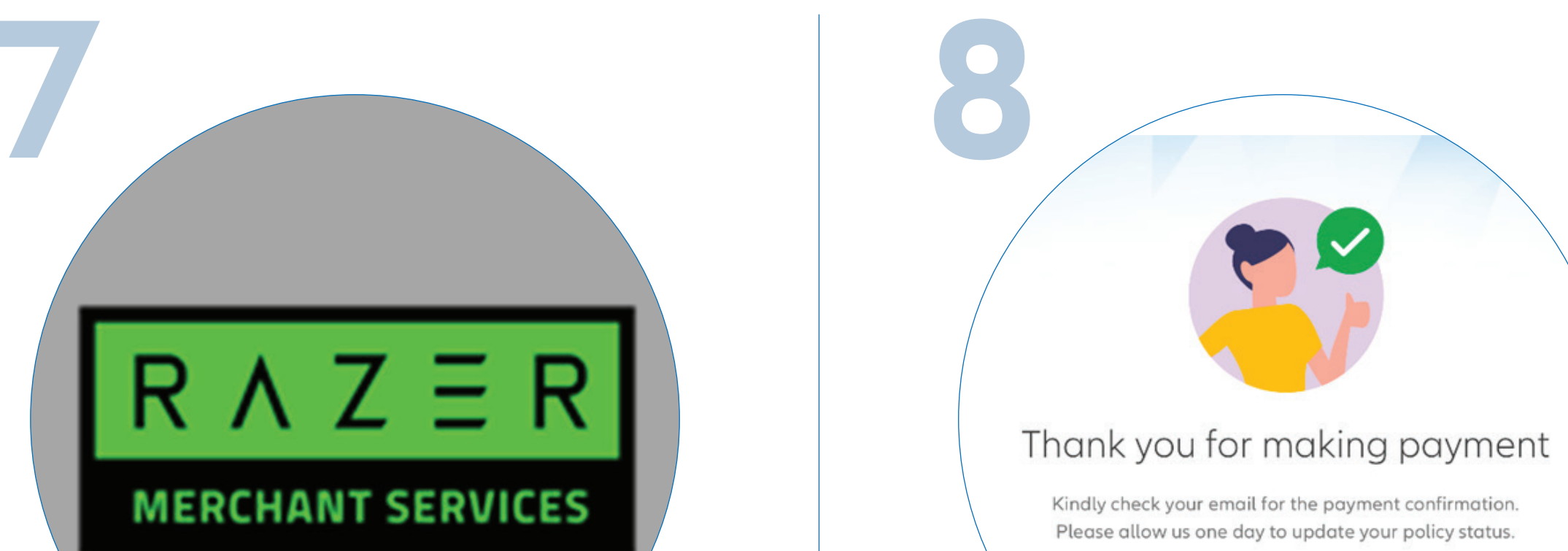

BACK TO POLICIES DETAILS

You will be directed to the Razer payment platform. Check and ensure the details are correct before confirming your payment.

Anda akan dibawa ke platform pembayaran Razer. Semak dan pastikan butiran adalah betul sebelum mengesahkan pembayaran anda.

You have successfully made the premium payment and you will receive an email with the payment confirmation from Razer. Your policy status will be updated and the Official Receipt from Allianz Malaysia will be sent to you via email the next day.

Anda telah berjaya membuat pembayaran premium dan anda akan menerima emel dengan pengesahan pembayaran daripada Razer. Status polisi anda akan dikemas kini dan resit rasmi daripada Allianz Malaysia akan dikirim melalui emel pada hari seterusnya.